## YOUR RECREATION ACCOUNT FEATURES

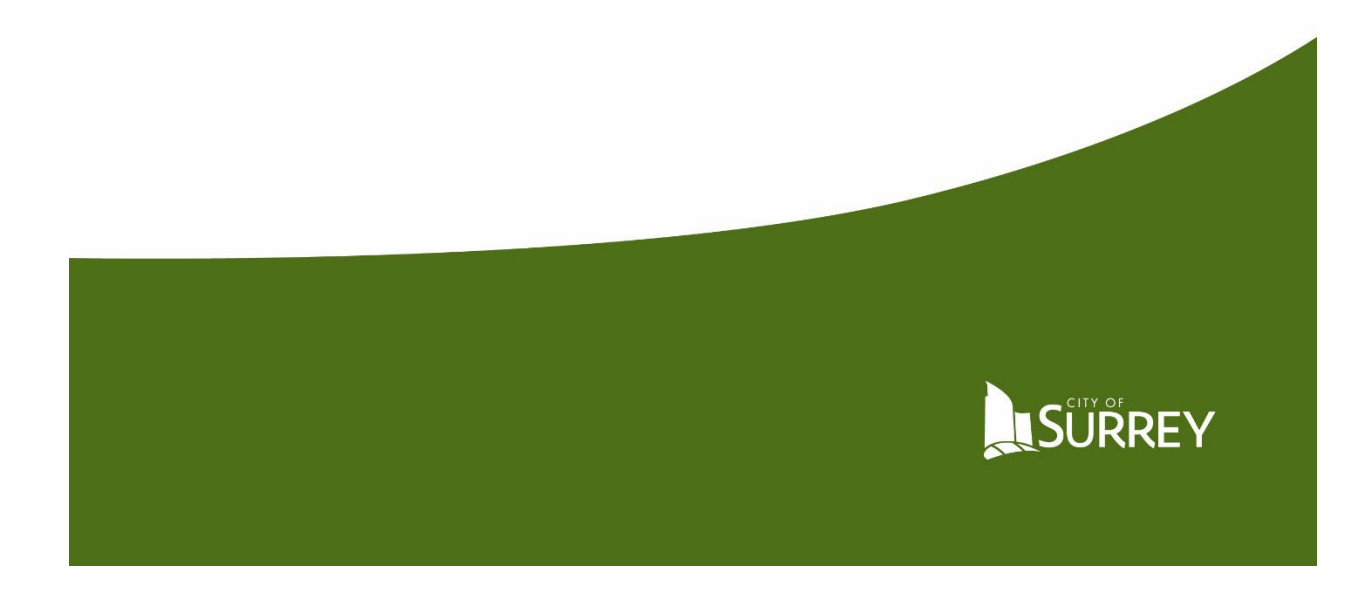

Updated May 2022

Once you've logged in using your MySurrey account information, your screen will look like this. If you are the primary account holder, you will see other family members listed. If you are NOT the primary account holder, you will only see yourself listed. Until further notice, TO ADD A FAMILY MEMBER please contact the call centre at 604-501-5100 during business hours.

| (I) My Info   | MySurrey | 🐨 Buy a Pass | Find an Activity |                |                                  |
|---------------|----------|--------------|------------------|----------------|----------------------------------|
| Family Men    | nbers    |              |                  |                |                                  |
| Run Statement |          |              | Add Family Memb  | er             |                                  |
| Photo .       |          |              | Full Name        | Primary Phone  | Email                            |
|               |          |              | Julia Surrey     | (604) 555-1234 | surreyprcms+johnsurrey@gmail.com |
| 8 🕞           |          |              | Jane Surrey      | (604) 555-2345 | surreyprcms+johnsurrey@gmail.com |
| •             |          |              | John Surrey      | (604) 555-1234 | surreyprcms+johnsurrey@gmail.com |
|               |          |              | Jeff Surrey      | (604) 555-1234 | surreyprcms-johnsurrey@gmail.com |
| 8             |          |              |                  |                | Displaying items                 |

Customers may now manage and update information on their account. Click on each family member to see contact information, registered courses under schedules, transactions and financial information (if stored).

If you wish, you may enter emergency contacts and important medical information. For children in day camps, medical information stored here will be provided to instructors on the first day of camp, rather than filling in another form on site. Our new system meets the industry standard for encryption and security measures.

To ADD medical info, select the contact that you wish to include the information for from your list of family members. Select EDIT at top of screen. Add information. Click SAVE at bottom of screen.

| ♥ General Information         |                                                                  |                                |                              |                               |      |
|-------------------------------|------------------------------------------------------------------|--------------------------------|------------------------------|-------------------------------|------|
| First Name:                   | test                                                             |                                |                              |                               |      |
| Last Name:                    | onine1                                                           |                                |                              |                               |      |
| Age:                          | 39                                                               |                                |                              |                               |      |
| Birthday:                     | 01-Jan-1980                                                      |                                |                              |                               |      |
| Address:                      | 12345 Surrey Lane<br>Surrey, British Columbia<br>Canada, v4n 0w1 |                                |                              |                               |      |
| ✓ Contact Information         |                                                                  |                                |                              |                               |      |
| Primary Phone Type:           | Default                                                          |                                | Secondary Phone Type:        | Work                          |      |
| Primary Phone:                | 6049991234                                                       |                                | Secondary Phone:             |                               |      |
| Email:                        | surreyprcms+testonline1@Į                                        | gmail.com 🖉 S                  | pecial Contact Instructions: |                               |      |
| ✓ Emergency Contacts          |                                                                  |                                |                              |                               |      |
| First Emergency Cor           | ntact:                                                           | Second Emergency Contact:      |                              | Third Emergency Contact:      |      |
| First Contact Pl              | none:                                                            | Second Contact Phone:          |                              | Third Contact Phone:          |      |
| First Contact Backup Ph       | ione :                                                           | Second Contact Backup Phone :  |                              | Third Contact Backup Phone :  |      |
| First Contact Rela            | ation:None                                                       | Second Contact Relation:       | None                         | Third Contact Relation:       | None |
| First Contact Authorized to P | Pick                                                             | Second Contact Authorized to P | Th                           | ird Contact Authorized to Pic |      |

View your current balance, see past payments, upcoming scheduled payments or make a payment by clicking on INVOICES.

| Family Member D                                | amily Member Detail                                                      |                               |      |  |  |  |  |  |  |
|------------------------------------------------|--------------------------------------------------------------------------|-------------------------------|------|--|--|--|--|--|--|
| Edit Add Fam                                   | nily Membery Invoices<br>Recreation Surry Pass<br>Jembership Pass Scames |                               |      |  |  |  |  |  |  |
| 20 Sessions Remaining<br>Ends:<br>Nov 11, 2021 | ends: Nov 20, 2019                                                       |                               |      |  |  |  |  |  |  |
| ⊖ C ×                                          | ⊖ C ×                                                                    |                               |      |  |  |  |  |  |  |
| ✔ General Information                          |                                                                          |                               |      |  |  |  |  |  |  |
| First Name:                                    | test                                                                     |                               |      |  |  |  |  |  |  |
| Last Name:                                     | onine1                                                                   |                               |      |  |  |  |  |  |  |
| Age:                                           | 39                                                                       |                               |      |  |  |  |  |  |  |
| Birthday:                                      | 01-Jan-1980                                                              |                               |      |  |  |  |  |  |  |
| Address:                                       | 12345 Surrey Lane<br>Surrey, British Columbia<br>Canada, v4n 0w1         |                               |      |  |  |  |  |  |  |
| ✓ Contact Information                          |                                                                          |                               |      |  |  |  |  |  |  |
| Primary Phone Type:                            | Default                                                                  | Secondary Phone Type:         | Work |  |  |  |  |  |  |
| Primary Phone:                                 | 6049991234                                                               | Secondary Phone:              |      |  |  |  |  |  |  |
| Email:                                         | surreyprcms+testonline1@gmail.com                                        | Opecial Contact Instructions: |      |  |  |  |  |  |  |

| 1  | nun  | ICAC |
|----|------|------|
| -1 | IIVO | ICC3 |
|    |      |      |
|    |      |      |

| Make payment  | Receipt       |             |             |              |            |         |            | \$0,00 \$0,00    |
|---------------|---------------|-------------|-------------|--------------|------------|---------|------------|------------------|
| Invoice/Item  | Customer      | Payer       | Status/Type | Invoice Date | Paid       | Balance | Total      | Trans/Item ID    |
| Invoice - 917 | test onine1   | test onine1 | Completed   | 06-Nov-2019  | \$73.00    | \$0.00  | \$73.00    | 546              |
| Invoice - 921 | test onine1   | test onine1 | Completed   | 06-Nov-2019  | \$42.80    | \$0.00  | \$42.80    | 550              |
| Invoice - 924 | test onine1   | test onine1 | Completed   | 12-Nov-2019  | \$116.00   | \$0.00  | \$116.00   | 553              |
| Invoice - 915 | test onine1   | test onine1 | Completed   | 06-Nov-2019  | \$31.80    | \$0.00  | \$31.80    | 544              |
| Invoice - 914 | test onine1   | test onine1 | Completed   | 06-Nov-2019  | \$1,000.00 | \$0.00  | \$1,000.00 | 543              |
| н н 1 н н     | items per pag | e 10 🗸      |             |              |            |         |            | 1 - 5 of 5 items |

Under SCHEDULES, see purchased programs in a calendar view. Click on each family member to see their purchased programs. Print calendar by clicking EXPORT TO PDF and then click EXPORT again to create a PDF of your calendar to print.

| edules            |                                                                         |                     |           |                                                                           |                                                                              |                                                                           |
|-------------------|-------------------------------------------------------------------------|---------------------|-----------|---------------------------------------------------------------------------|------------------------------------------------------------------------------|---------------------------------------------------------------------------|
| st onine1 🔳 Child | onine1                                                                  |                     |           |                                                                           |                                                                              | $\frown$                                                                  |
| Novemb            | ber 2019 >                                                              | Switch to List View |           |                                                                           | (                                                                            | Export to PDF ~                                                           |
| Sunday            | Monday                                                                  | Tuesday             | Wednesday | Thursday                                                                  | Friday                                                                       | Saturday                                                                  |
| 27                | 28<br>OB:00 PM-09:30 PM<br>test onine1<br>Spanish - Beginner - Adult /  | 29                  | 30        | 31                                                                        | 01                                                                           | 05:00 PM-06:45 PM<br>test onine1<br>Indoor Cycling - Adult / NSC -        |
| 03                | 04<br>08:00 PM-09:30 PM<br>test onine 1<br>Spanish - Beginner - Adult / | 05                  | 06        | 07<br>12:00 AM-02:00 AM<br>test onine1<br>Drop In Basketball - 13+ / SNC- | 08<br>11:00 AM-12:00 PM<br>test onine 1<br>Drop In Family Sports / A.H.P - S | 09<br>06:00 PM-06:45 PM<br>test online1<br>Indoor Cycling - Adult / NSC - |
| 10                | 08:00 PM-09:30 PM<br>test onine1                                        | 12                  | 13        | 14                                                                        | 15                                                                           | 06:00 PM-06:45 PM<br>test onine1                                          |

OR see purchased programs in LIST VIEW. You can add registered programs to your electronic calendar print a receipt or withdraw from a course by clicking ACTIONS and then choosing the appropriate option.

| Switch to Calendar Vi | ew               |                     |       |                            |         |
|-----------------------|------------------|---------------------|-------|----------------------------|---------|
| Show events: Current  | & Future         |                     |       |                            |         |
| Name                  | Days             | Time                | Staff | ServiceName                |         |
| ndoor Cycling - Adult | Every Sat        | 06:00 PM - 06:45 PM |       | Indoor Cycling - Adult     | Actions |
| panish - Beginner - A | Every Mon        | 08:00 PM - 09:30 PM |       | Spanish - Beginner - Adult | Actions |
| Drop In Family Sports | November 08,2019 | 11:00 AM - 12:00 PM |       | Drop In Family Sports      | Actions |

If your child passed their last swimming lesson, you will see it posted under ACTIVITY OUTCOMES.

If you have credit card information stored, you will see it under the FINANCE label. Click NEW each time you wish to enter another credit card.

| (1) My Info                    | MySurrey                  | 🗊 Buy a Pass | Find an Activity |        |               |                           |                 |   |
|--------------------------------|---------------------------|--------------|------------------|--------|---------------|---------------------------|-----------------|---|
|                                |                           |              |                  | ✓ Save | Cancel        |                           |                 |   |
| Einanco Infe                   | 0                         |              |                  |        |               |                           |                 |   |
| Finance into                   | 0                         |              |                  |        |               |                           |                 |   |
| ✓ Detail                       |                           |              |                  |        |               |                           |                 |   |
|                                | O *Type:                  | Credit Card  |                  | •      | *Holder Nam   | e:                        |                 |   |
|                                | O Default:                |              |                  |        | Stati         | s: Valid                  |                 |   |
|                                | Times Failed:             | 0            |                  |        |               |                           |                 |   |
|                                | Notes:                    |              |                  |        |               |                           |                 |   |
|                                |                           |              |                  |        |               |                           |                 |   |
|                                |                           |              |                  |        |               |                           |                 |   |
| ✓ Credit Card De               | etail                     |              |                  |        |               |                           |                 |   |
|                                | *Credit Card Type:        | Visa         |                  | •      | Billing Addre | S: Copy Address from Pare | ent             |   |
|                                | *Credit Card Number:      |              |                  |        |               | Street                    |                 |   |
| 0                              | *Card Verification Value: |              |                  |        |               | City                      |                 |   |
|                                | *Exploy Month-            | None         |                  |        |               | Canada                    |                 | * |
|                                | copity months             |              |                  |        |               | British Columbia          | Zip/Postal Code |   |
|                                | *Expiry Year:             | None         |                  | •      |               |                           |                 |   |
| Surtem Info                    |                           |              |                  |        |               |                           |                 |   |
| <ul> <li>System mio</li> </ul> |                           |              |                  |        |               |                           |                 |   |
|                                |                           |              |                  | ✓ Save | Cancel        |                           |                 |   |

If you have multiple credit cards associated with your account, you will also see them on the payment screen when you check out.

| () My Info | MySurrey | 😨 Buy a Pass                | Find an Activity                                                                                                    |                                               |      |                                                                                                    |                                      |  |                                            |
|------------|----------|-----------------------------|----------------------------------------------------------------------------------------------------|-----------------------------------------------|------|----------------------------------------------------------------------------------------------------|--------------------------------------|--|--------------------------------------------|
|            |          | Payment I<br>Your available | Method<br>e credit<br>se your credit balance<br>vailable: \$410.15                                                                                                |                                               |      | Order Summ<br>Clear Cart<br>Bootcamp - Adult<br>Jane Surrey<br>7000<br>08-021-2019 - 30-0ct-<br>2019, 06:00 PM - 06:45<br>PH | ary<br>1 x \$22.00<br>Tax included × |  | spot held     unor inactive for 13 minutes |
|            | I        |                             | ad's Card         Expires: 01/33           ad's Card         Expires: 02/24           Iom's Card         Expires: 02/24           dd a new Card         e on Card | Remember this                                 | card | Payment Sum<br>Subtotat:<br>Tax:<br>Gift Card or Promo Code                                                                  | 520.95<br>\$1.05                     |  |                                            |
|            |          | Card<br>Expir               | number<br>ry month                                                                                                    | <ul> <li>VISA</li> <li>Expiry Year</li> </ul> |      | Total Due Now                                                                                                    | \$22.00                              |  |                                            |
|            |          | Billing                     | g Address                                                                                                    |                                               |      |                                                                                                    |                                      |  |                                            |

Click BUY A PASS at the top of the screen to purchase annual or monthly recreation passes, swipe passes, child minding passes, personal training sessions or skate & helmet rentals.

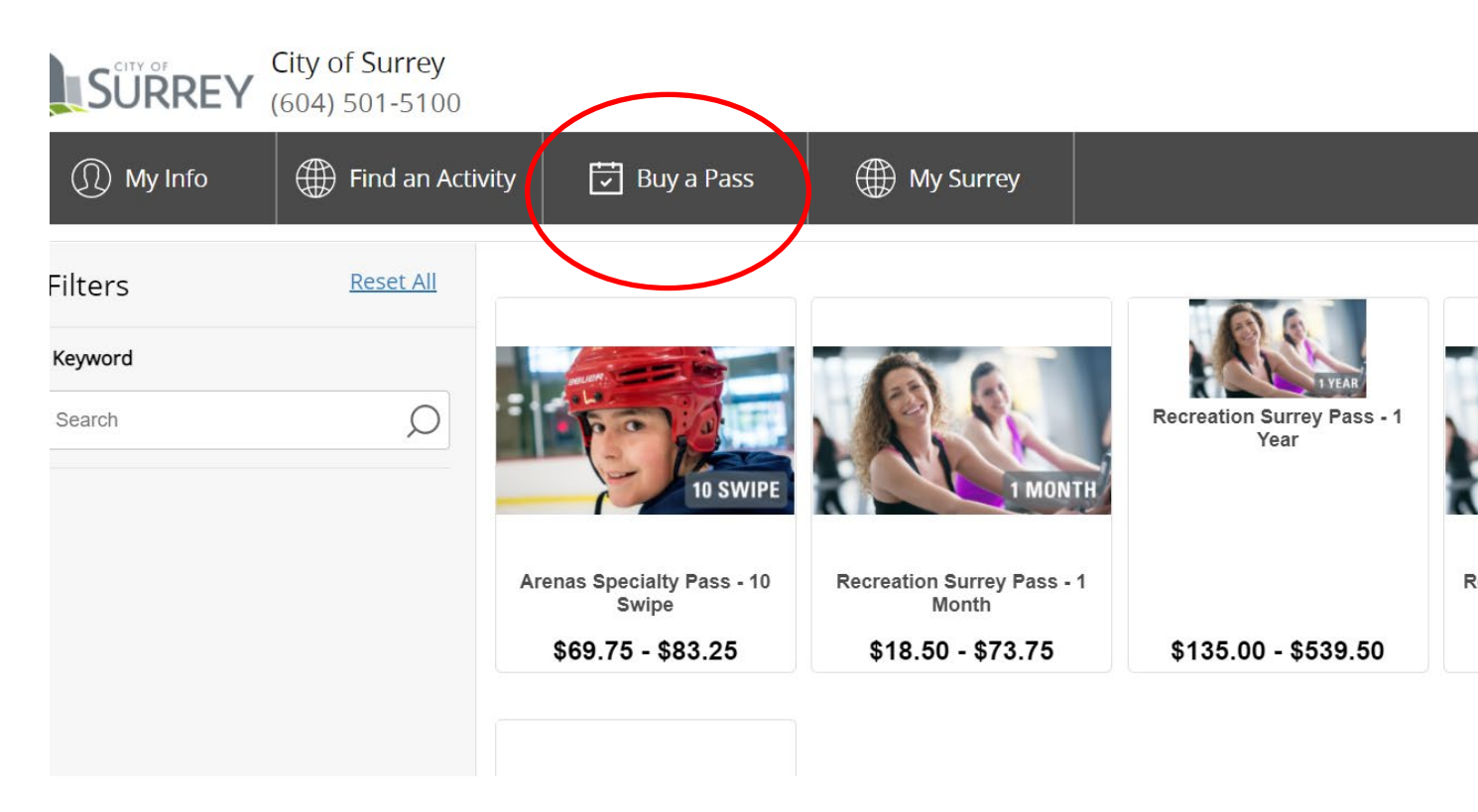

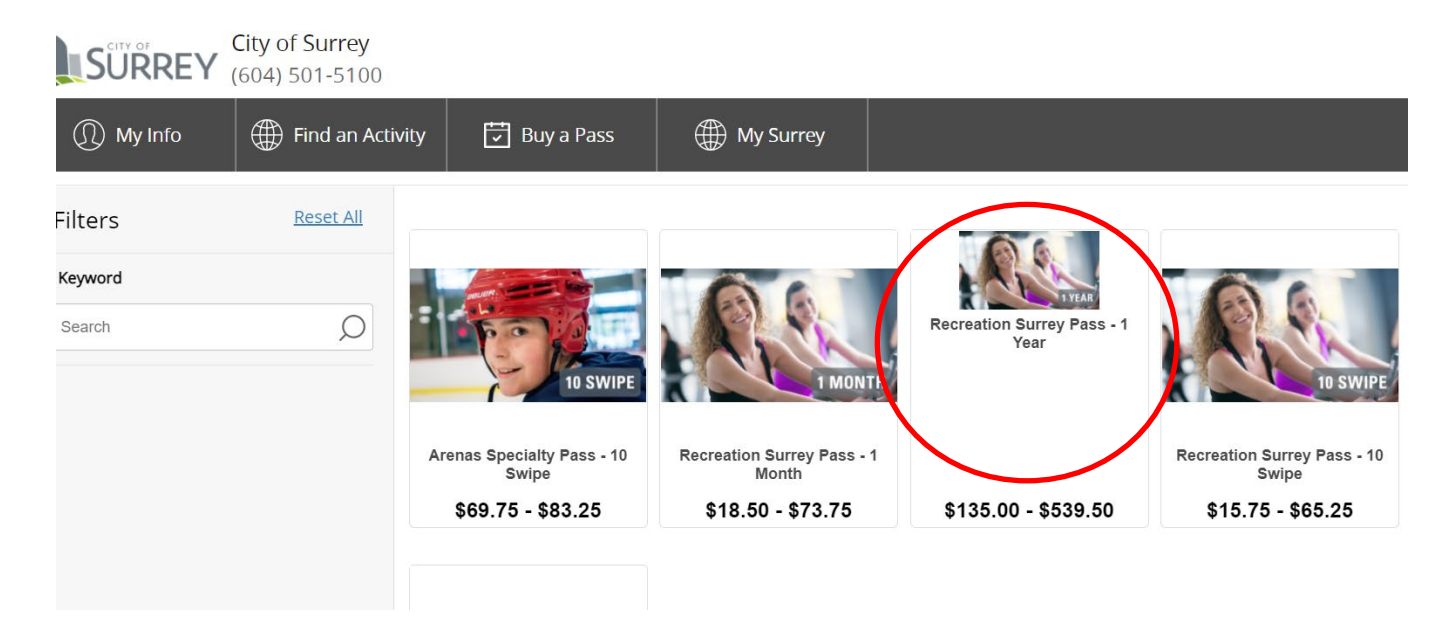

Click the product you would like to purchase.

Select the person you are buying the pass for and fill in payment details. For annual memberships ONLY, you may choose a monthly payment plan.

| SURREY City of Surrey |                                                                            |         |                                                                                                    |                                                                                                    |
|-----------------------|----------------------------------------------------------------------------|---------|----------------------------------------------------------------------------------------------------|----------------------------------------------------------------------------------------------------|
|                       | ← Back Recreation Surrey Pass - 1 Year Who are you buying memberships for? |         |                                                                                                    |                                                                                                    |
|                       | Child online 1 Z<br>surreproms@gmail.com                                   |         | (3)                                                                                                    |                                                                                                    |
|                       | Surreypromstessonline1@gmail.com                                           | Qty: 1  |                                                                                                    | 1 YEAR                                                                                                    |
|                       | + Add a Family Member                                                      |         | 1-Vear Recreation Surrey Passes a                                                                                                    | are valid for unlimited drop-in activities at                                                                                                    |
|                       | Select payment plan for all members:<br>Recreation Surrey Monthly Plan     | ~       | all City of Surrey indoor pools, are<br>non-transferable. Passes can be su<br>months. A \$5 fee will be charged to<br>cards are subject to an administra | nas and recreation facilities. Passes are<br>uspended and extended, once, up to three<br>o cancel an annual pass. Replacement<br>tive processing fee. |
|                       |                                                                            | Buy Now | Туре                                                                                                    | Limited By Time                                                                                                    |
|                       |                                                                            |         | Duration                                                                                                    | 365 day                                                                                                    |
|                       |                                                                            |         | Service                                                                                                    | Membership Pass Scanning                                                                                                    |
|                       |                                                                            |         | Sharing                                                                                                    | Individua                                                                                                    |

 Sharing
 Individual

 Price
 \$133.75 - \$534.25

Register for programs at any time by clicking on FIND AN ACTIVITY at the top of the screen. This will take you back to the main activities page.

| City of Sur<br>SURREY (604) 501- | rrey<br>-5100 |                                       |                      |                                    |                                             |
|----------------------------------|---------------|---------------------------------------|----------------------|------------------------------------|---------------------------------------------|
| ① My Info                        | n Activity    | 😇 Buy a Pass                          | () My Surrey         |                                    |                                             |
|                                  |               |                                       |                      | Select an                          | Activity                                    |
| Filters                          | Reset         | Aquatics                              | Arer                 | nas                                | Arts                                        |
| Keyword                          | Reset         | <u>Aquatic Leade</u><br>Drop In Aquat | tic Fitness Drop     | <u>o In Hockey</u><br>o In Skating | <u>Clay</u><br><u>Crafts and Textiles</u>   |
| Search Course Code or Keyword    | Q             | Swim Lesson                           | <u>s</u> <u>Hock</u> | <u>key</u><br>ing <u>Lessons</u>   | <u>Dance</u><br><u>Drawing and Painting</u> |
| Location                         | Reset         | Fitness and                           |                      |                                    | Drop In Arts                                |
| Location                         | ~             | Wellness                              | Gen                  | eral Interest                      | Mixed Media                                 |
|                                  |               | Dance Fitness                         | <u>Ada</u>           | oted Courses                       | Music                                       |

Selecting MY SURREY will take you to the City of Surrey ONLINE SERVICES PAGE:

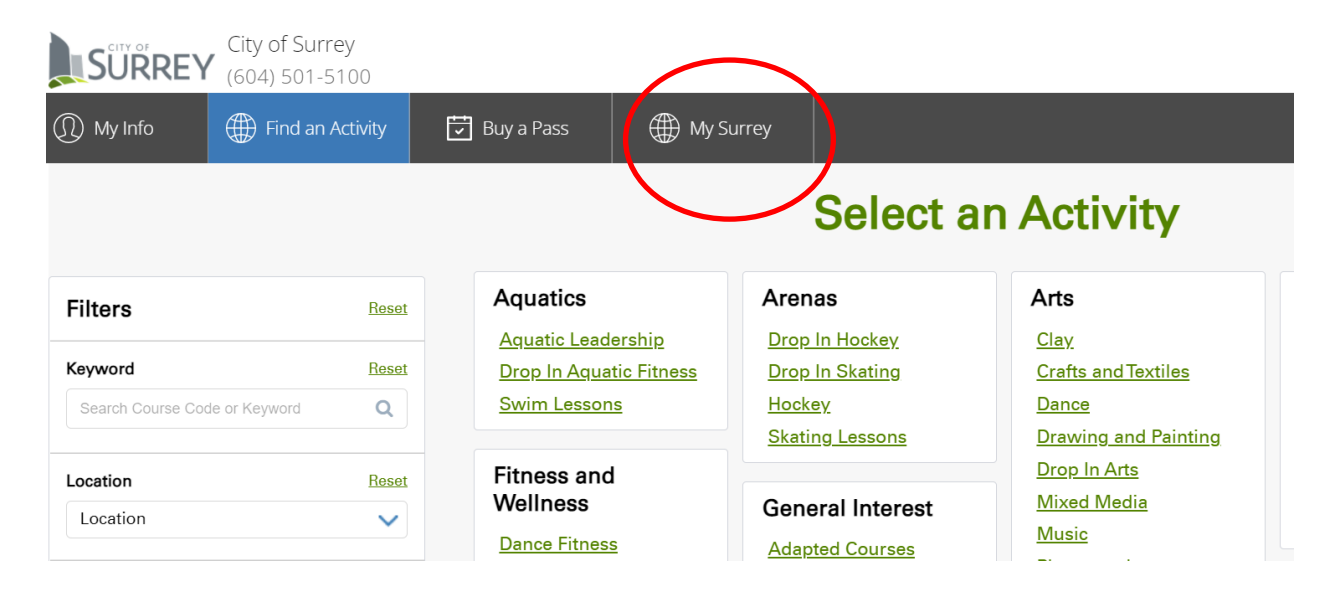

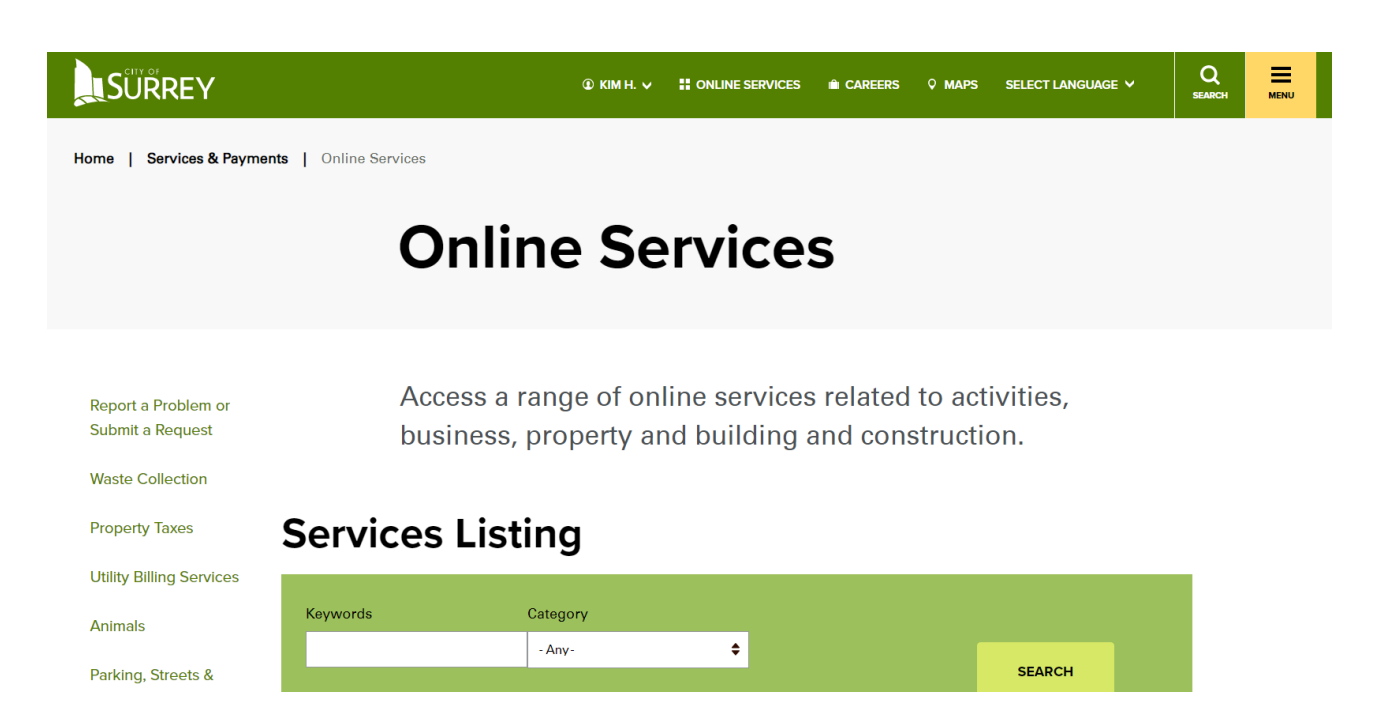